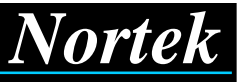

## 1. INTRODUCTION

The Nortek DQ94 real-time colour quad is presented as a desktop unit with loop-through connections to offer not only a stand-alone quad function to display four cameras simultaneously on a CCTV monitor but also to provide an auxiliary display in conjunction with multiplexers or PC based CCTV systems.

The DQ94 will accept up to four non-synchronous video inputs and offers a choice of live displays to suit most applications for 4, 3, or even 2 cameras. The on-screen menu is easy to follow and provides variable alarm alert and auxiliary sequence periods, audible alert on/off, flashing borders ( in alarm state ) and numeric camera identifier on/off.

The auxiliary (spot monitor) output may be used for either quad or full-screen sequencing display and can be programmed to react in a number of different ways to an alarm alert. Alarm contacts are either all *normally open* or *normally closed* with an alert period of 4 to 120 seconds with an audible alarm alert sounder on/off option.

# 2. INSTALLATION

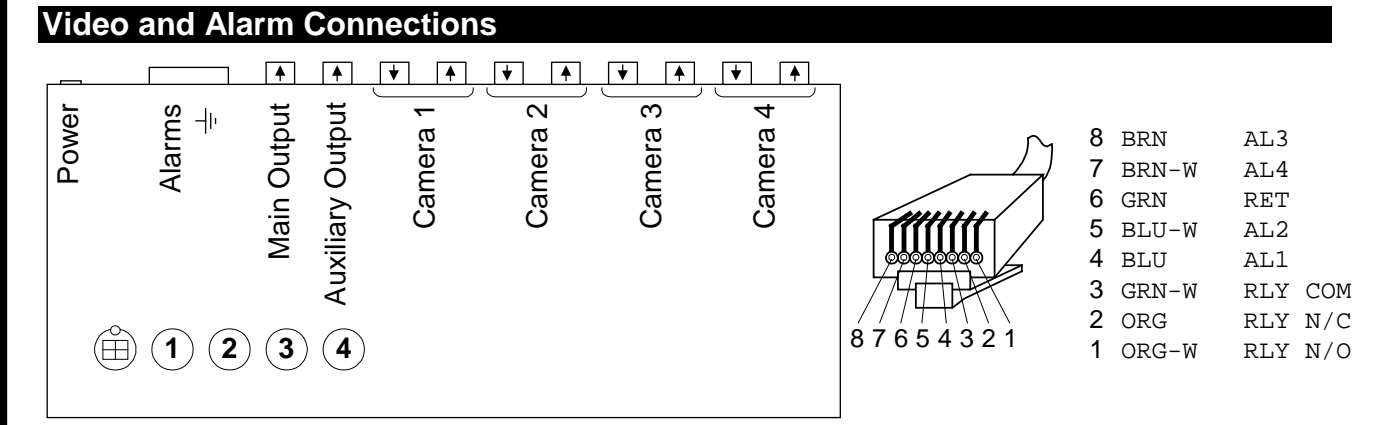

Connect your alarm contacts (floating, voltage free) to *AL1-AL4* and connect their commoned returns to *RET*. See section *Specifications* for alarm relay contact details.

A supplementary earth (screw) connection is provided, located below the alarm connector.

## **Video Terminators**

If you are looping your camera signals through the DQ94 then you need to remove the associated  $75\Omega$  terminations; this is done by opening the DQ94 case and adjusting the termination jumpers.

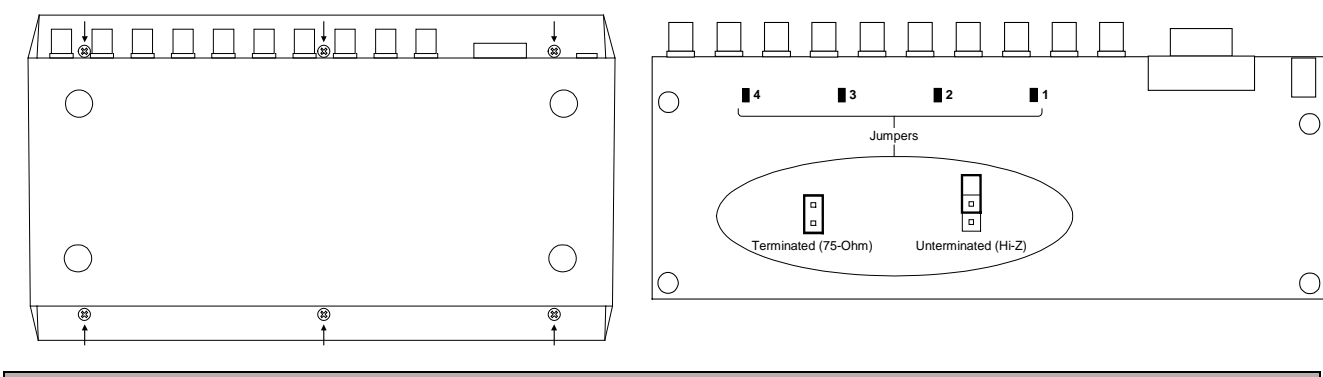

## 3. CONFIGURING THE DQ94

## Entry into Set-up Mode

Hold down  $\leftarrow$  and  $\rightarrow$  together for 4 seconds, you'll then hear a double beep which confirms that the unit is now in set-up mode and you will see something like this ...

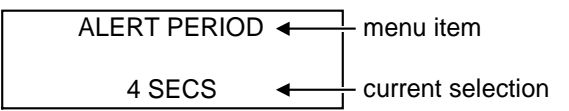

Product Manual

### Menu Items

You step through the various menu items by using the  $\leftarrow$  and  $\rightarrow$  keys, if you step past the last item then you'll simply wrap around to the first (a short beep occurs when this happens).

You change a menu item's setting by using the **SELECT** key.

If no key is touched during a 2 minute period the unit will time-out and revert back to its normal operating mode, any configuration changes are discarded.

The default settings can be loaded by holding down the **SELECT** key for 4 seconds, after which the factory set defaults will be restored.

## Exiting Set-up Mode

Tap either **STORE** or **CANCEL**, the latter will discard any changes and revert back to the original settings.

### Setting the Default Layout

Before executing the above set-up procedure - first select your preferred split-screen layout (see section *Operation*), completion of the set-up procedure results in this layout being stored as the new default. Subsequently this layout will automatically be selected at power-up.

## **Description of Each Menu Item**

### Alert Period

#### Alarm Type

| Normally Open   | alarm contacts are of type: 'Normally Open'   |
|-----------------|-----------------------------------------------|
| Normally Closed | alarm contacts are of type: 'Normally Closed' |

#### **Main Output**

| Split-Screen Alert | split-screen is displayed during an alert; the border of alarmed segments flash; returns to original state when alert ends.                                     |
|--------------------|----------------------------------------------------------------------------------------------------|
| Full-Screen Alert  | alarmed cameras displayed full-screen during an alert; the<br>most recently alarmed camera will be displayed; returns to its<br>original state when alert ends. |
| Ignore Alerts      | alarms are ignored.                                                                                                    |

#### **Auxiliary Output**

| Full-Screen Alert   | alarmed cameras are displayed full-screen during an alert; the<br>most recently alarmed camera will be displayed; returns to<br>split-screen display when alert ends. |
|---------------------|----------------------------------------------------------------------------------------------------|
| Always Sequencing   | full-screen sequencing of cameras; missing cameras are skipped; alarms are ignored.                                                                                   |
| Always Split-Screen | split-screen is displayed, alarms are ignored.                                                                                                    |

#### **Auxiliary Sequence Period**

|                                       | defines the dwell period for the auxiliary channel's auto-       |
|---------------------------------------|------------------------------------------------------------------|
| 4, 8, 10, 20, 30, 40, 60, 120 seconds | sequencer; this is only relevant if 'Auxiliary Output' behaviour |
|                                       | is set to 'Always Sequencing'.                                   |

#### Sound During Alert

| Yes / No | defines whether beep tones are made at the start of an alert. |
|----------|---------------------------------------------------------------|
|          |                                                               |

### Flash Borders

| Yes / No | defines whether segment borders are flashed when alarmed. |
|----------|-----------------------------------------------------------|
|          |                                                           |

### **Show Identifiers**

| Yes / No | defines whether camera identifiers are displayed in each |
|----------|----------------------------------------------------------|
|          | segment of the split-screen display.                     |

#### Lock Layout

|          | when set to YES the layout is locked into the 'classic' quad |
|----------|--------------------------------------------------------------|
| Yes / No | style; when set to NO the operator is allowed to select the  |
|          | layout via the keyboard.                                     |

## 4. OPERATION

## **Camera Selection**

You tap a **number** key to view the corresponding camera at full screen and tap to view all cameras simultaneously in a split screen format.

## Selection of Layout

Tap one of the following key combinations to step through the available layouts.

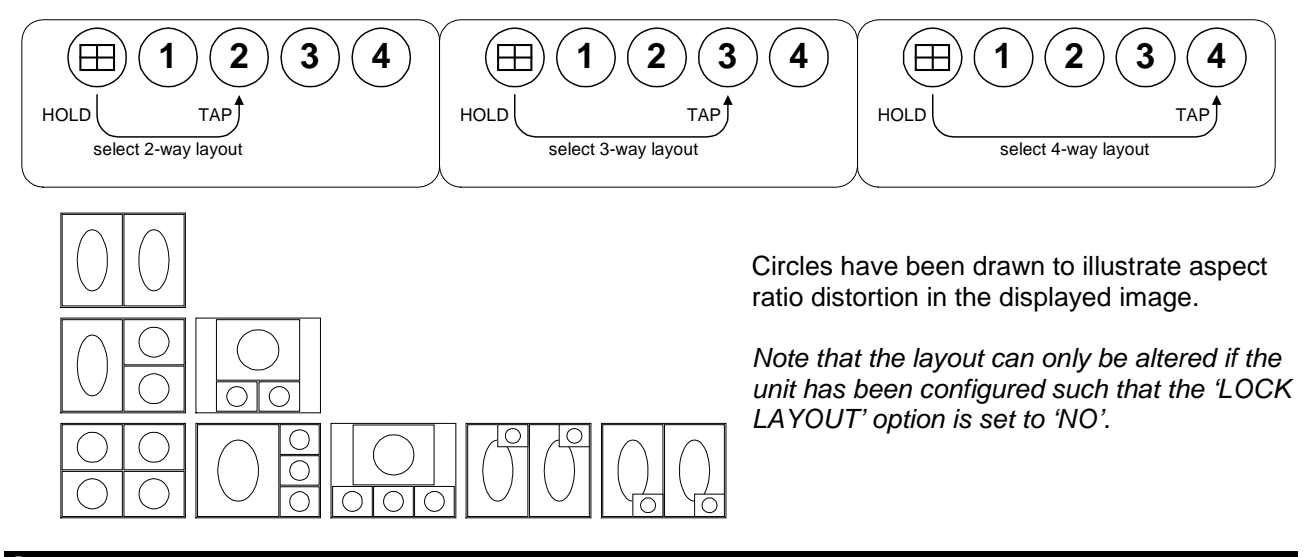

## Status Lamp

| Lamp State | Indication                                     |
|------------|------------------------------------------------|
| on         | main channel is showing a split-screen display |
| off        | main channel is showing a full-screen display  |
| flashing   | the unit is in an alert state                  |

# **5. SPECIFICATIONS**

| Video<br>Camera Inputs:<br>Video Outputs:<br>Format:<br>Connectors:                   | 4; loop-through for each; jumpers for $75\Omega$ terminators 2<br>composite 625-line PAL video, $75\Omega$ terminated, $1V_{pk-pk}$<br>10 x BNC                                                                           |
|---------------------------------------------------------------------------------------|----------------------------------------------------------------------------------------------------|
| Main Video Output<br>Basic Behaviour:<br>Configurable Behaviour:                      | full-screen / split-screen selected via keyboard<br>full-screen on alarm, or<br>split-screen on alarm, or<br>ignore alarms                                                                                                |
| Auxiliary Video Output<br>Configurable Behaviour:                                     | permanent split-screen, or                                                                                                    |
|                                                                                       | normally split-screen, but full-screen on alarm, or<br>permanent full-screen sequencing (for a spot monitor)                                                                                                    |
| <b>Keyboard</b><br>Keys:                                                              | 5; tactile switches flush with panel; panel covered with a membrane                                                                                                    |
| Alarms<br>Alarm Inputs:<br>Alert Period:<br>Alert Tone:<br>Alert Relay:<br>Connector: | 4; programmable as either 'all N/O' or 'all N/C'<br>programmable - from 4 seconds up to 2 minutes<br>can be silenced<br>single-pole changeover; contacts are floating;<br>max. ratings: 24V, 200mA, 2W<br>RJ-45 connector |
| <b>Power</b><br>Supply Requirements:<br>Connector:                                    | 12V; < 5W<br>D.C. Socket 2.1mm                                                                                                    |
| <b>Power Adapter</b><br>Input:<br>Output:                                             | 230Vac +/- 10%; 50Hz<br>12Vdc @ 500mA; unregulated; class II                                                                                                    |
| <b>Dimensions</b><br>L x D x H:                                                       | 254 x 150 x 43 (mm)                                                                                                    |